# Bruksanvisning för Casambi appen

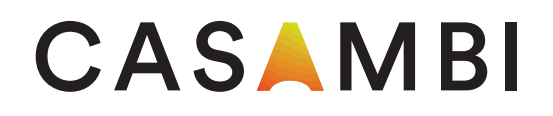

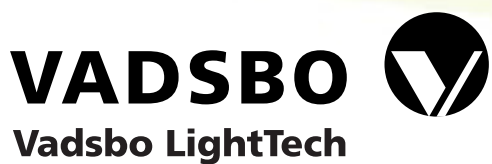

# Första användningen

Första gången du använder appen följ dessa steg:

- 1. Ladda ner appen från Google Play Store eller Apple App Store.
- 2. Spänningssätt dina downlights.
- 3. Öppna appen.
- 4. Casambi appen kommer automatiskt hitta tillgängliga downlights som är tända.
- 5. Klicka på "Alla lampor" för att tända upp alla downlights.
- 6. Appen kommer automatiskt att lägga till alla downlights till ett nytt nätverk och öppna fliken "Lampor".

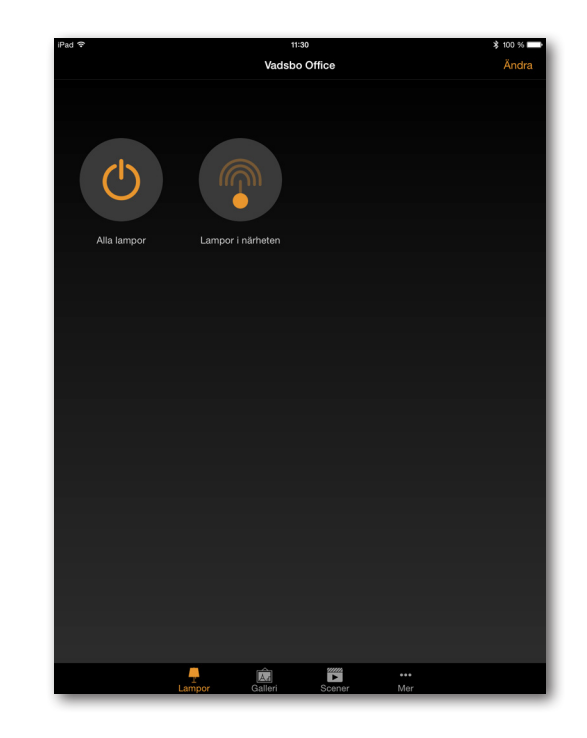

# Grundläggande rörelser

Använd dessa grundläggande rörelser för att styra dina downlights.

- Ett kort tryck på lampkontroll för att släcka din armatur.
- Dra lampkontroll åt höger eller vänster för att justera ljusnivån.
- Dra lampkontroll uppåt eller nedåt till justera färgtemperatur (om du har en Color-Shifter).
- (Håll på toppen av lampkontroll för att styra kanalerna individuellt.)

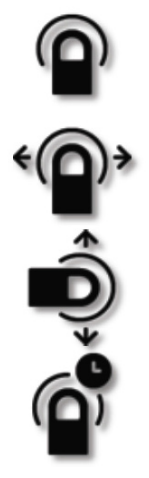

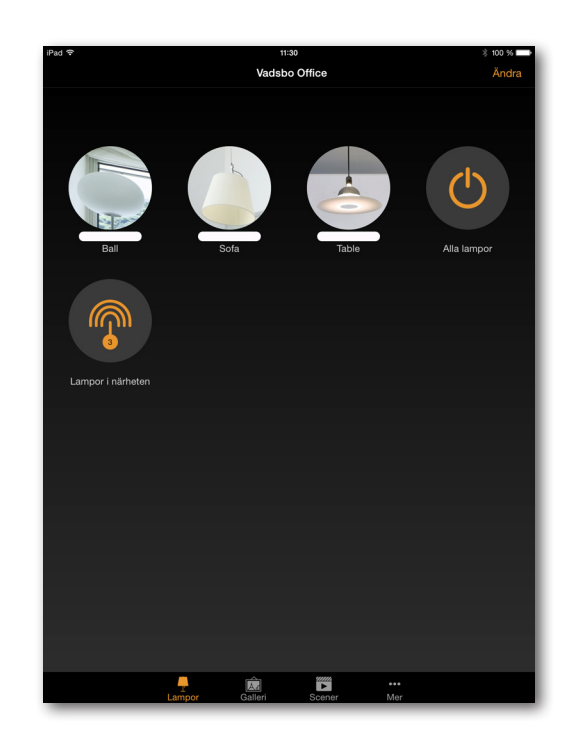

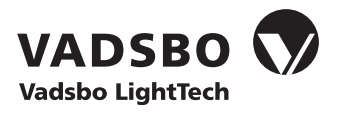

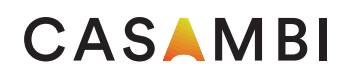

### Programmering av tryckknapp

Under "Lampor" i appen kan du välja vad som skall hända när du trycker på en tryckknapp. LCC60WCM är fabriksinställd för att fungera som en vanlig tryckdimmer till det styrdon den är kopplad till. Programmering av tryckknappen görs genom dessa steg:

- 1. Välj "Ändra".
- 2. Sedan de LED-styrdon/downlight som har tryckknappen kopplad till sig.
- 3. Därefter "Tryckknapp". Under "Tryckknapp" finns dessa fyra alternativ:

OBS: "Helt avstängt" läge ligger alltid med som default i detta läge.

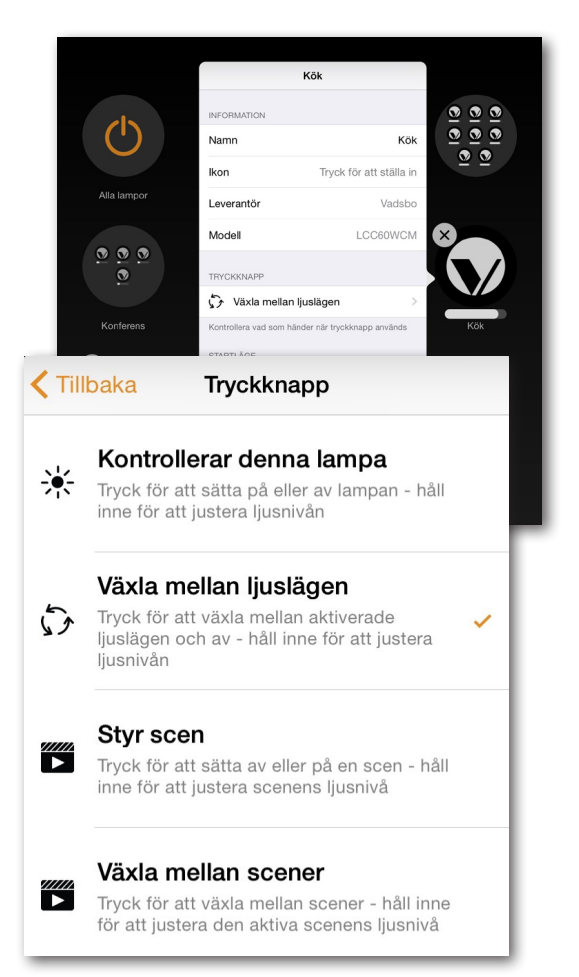

#### Scener

Under fliken "Scener" kan du skapa olika ljusscener för olika tillfällen. Du kan enkelt styra flera downlights med ett tryck. Samma armatur kan användas även i flera olika scener.

- 1. Välj "Lägg till en scen" och namnge scenen.
- 2. Välj en eller flera lampkontroller som ingår i scenen. Du kan justera dina downlights individuellt eller använda "Lampor i scen" för att styra alla downlights i scenen.
- 3. När du har redigerat klart scenen välj "<Tillbaka".
- 4. Om du vill skapa fler scener välj "Redigera" och sedan "+" för att lägga till flera/nya scener.

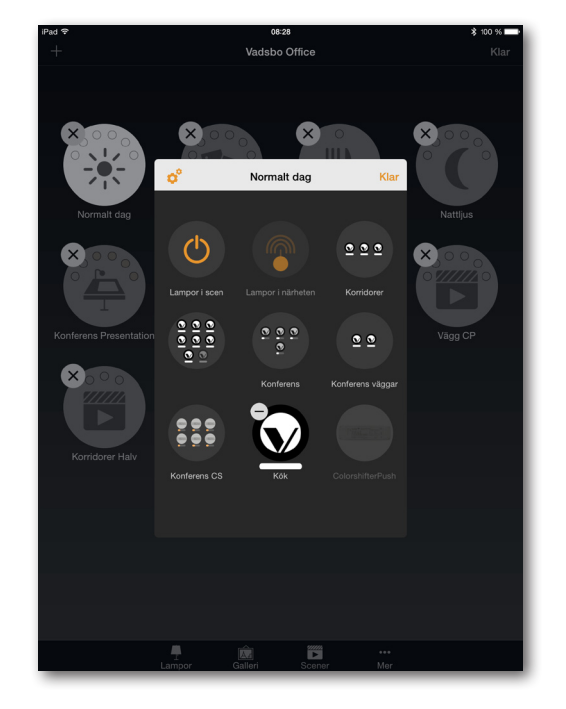

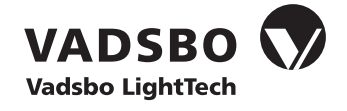

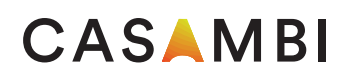

# Nätverk och delning

För att kunna styra dina downlights från flera mobila enheter kan du ändra nätverksinställningarna genom stegen nedan:

- 1. Gå till "Mer" och välj "Nätverksinställningar".
- 2. Därefter "Delning" så öppnas delningsläget.
- 3. Det finns fyra olika delningslägen: Inte delad, Endast administratör, Lösenordskyddat samt Öppen. Välj det som passar dig.
- 4. Bekräfta inställningarna genom att välja "Spara".

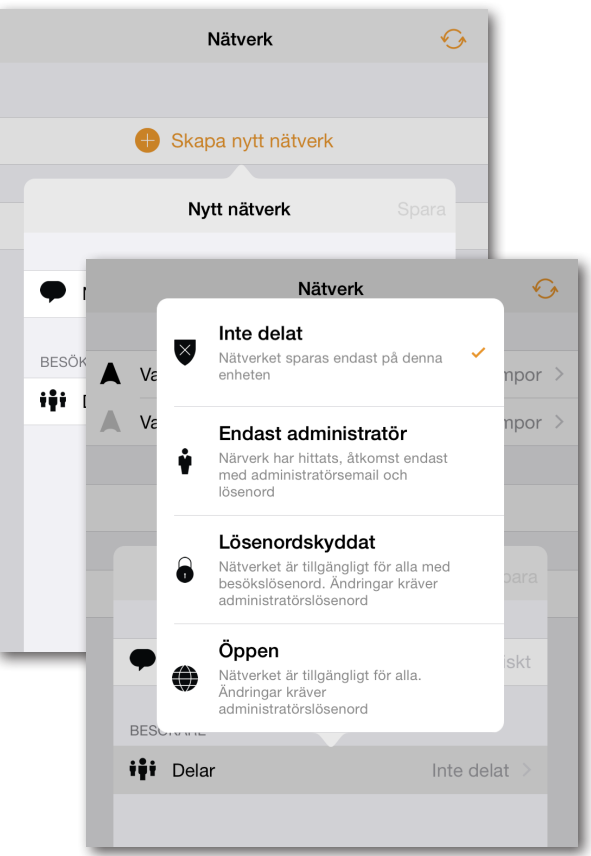

# Installationsanvisning för LED-styrdonet LCC60WCM

Nedan hittar du länken till Vadsbos installationsanvisning för LED-styrdonet LCC60WCM (E 79 842 89) som driver dina downlights genom Casambi appen. LCC60WCM används för konstantspännings och/eller konstantströmsdioder. Den har två kanaler ut där varje kanal kan ställas in för en specifik typ av LED. LCC60WCM kan styras via Bluetooth och återfjädrande tryckknapp.

www.vadsbo.net/sv/p/led-styrdon-LCC60WCM

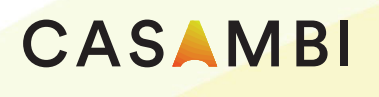

Casambi Technologies Oy Linnoitustie 4 A, 02600 Espoo, Finland

www.casambi.com support@casambi.com

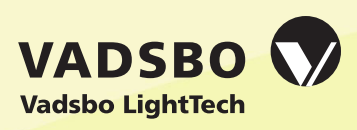

Vadsbo LightTech Aröds Industriväg 34 422 43 Hisings Backa, Sverige

www.vadsbo.net info@vadsbo.net

Version 1.0 26.02.2015